## 1 Zrób to inaczej

Zestaw scenariuszy dla wszystkich uczestników pilota, koncentrujących się na pracy indywidualnej i współpracy ad-hoc. Scenariusze mogą być używane indywidualnie przez każdego użytkownika wg potrzeb, bez potrzeby koordynacji z liderem.

## 1.1 Przechowywanie plików

Pokazanie nowego sposobu pracy z plikami osobistymi, które obecnie trzymają na własnych dyskach lub prywatnych folderach udostępnionych. Wytłumaczenie korzyści jakie płyną z takiego przechowywania.

## 1.1.1 Zapisanie i otwieranie pliku do OneDrive w aplikacji Office

Nauczenie użytkowników korzystania opcji zapisu i otwierania chmurowego, ostatnio używane pliki.

Na potrzeby naszego scenariusza będziemy tworzyli dokument w programie Word 2016. Założenie jest takie, że jest to np. informacja o nowym projekcie – dokument dynamiczny, który jest aktualizowany przez kilka osób, ma wiele edycji oraz jest potrzeba dostępu do niego niemal z każdego miejsca.

- 1. Pierwsze co robimy to uruchomienie aplikacji Word 2016.
- Otwieramy Pusty Dokument. Aby nie zapisywać pustego dokumentu wpisujemy jakiś tekst. W prawym górnym rogu klikamy na Plik – pojawi nam się zakładka Otwórz (1), w której również możemy przejrzeć ostatnio otwierane dokumenty i foldery (2). Dodatkowo możemy również przejrzeć pliki, które zostały nam udostępnione przez innych użytkowników (3) lub po prostu sprawdzić lokalny dysk w poszukiwaniu potrzebnego zasobu (4).

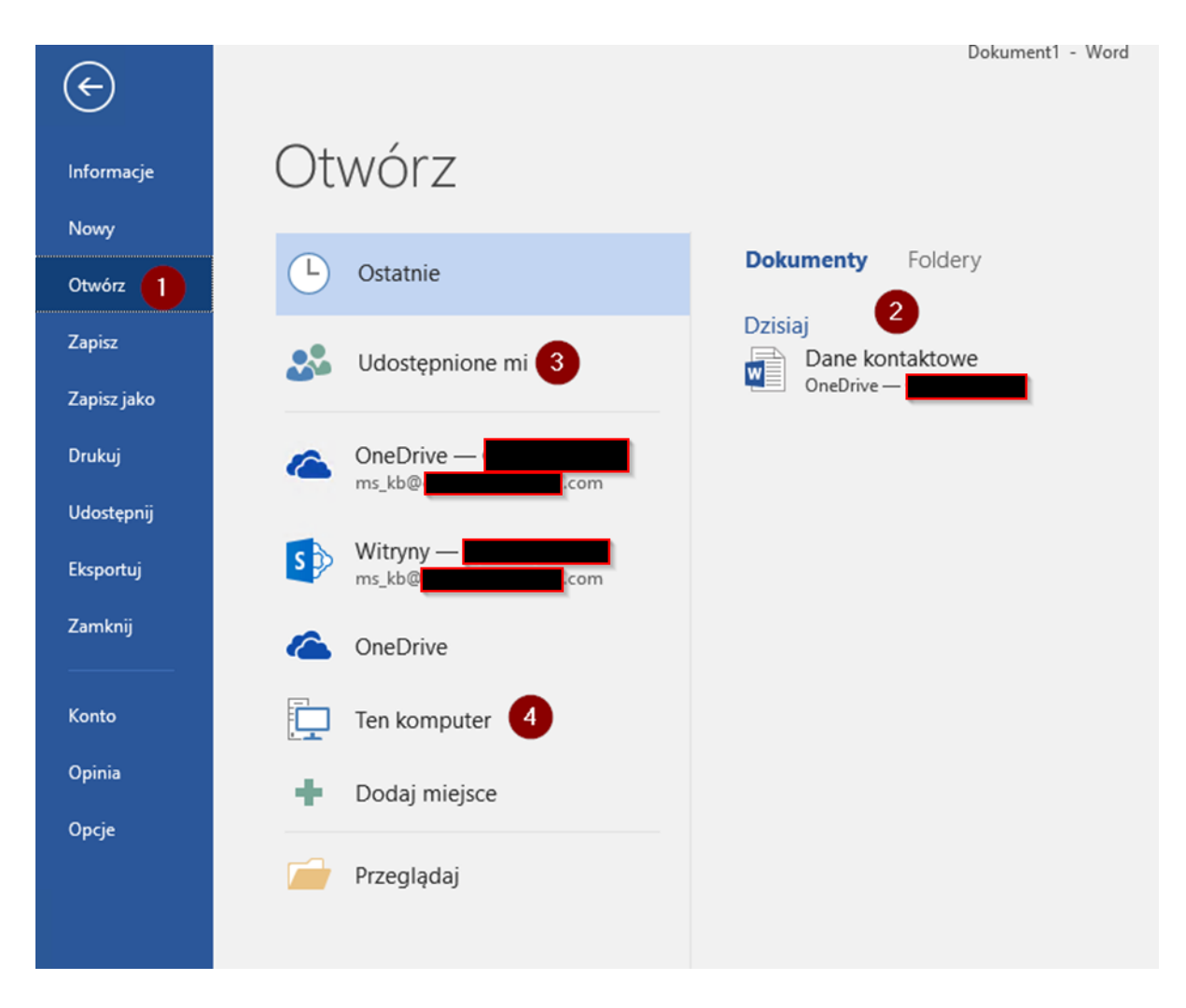

Po lewej stronie możemy również wybrać opcje zapisu pliku jako (1) – w tym miejscu widzimy dodane przez nas miejsca zapisu, w tym również nasz folder chmurowy OneDrive (2). Po wpisaniu nazwy pliku (3) klikamy na zapisz (4) i nasz dokument będzie dostępny z każdego urządzenia ze skonfigurowanym pakietem Office oraz OneDrive.

| ( <del>\</del> )        |                                   |                                                                                      |                  |
|-------------------------|-----------------------------------|--------------------------------------------------------------------------------------|------------------|
| Informacje              | Zapisz jako                       |                                                                                      |                  |
| Nowy                    | (L) Ostatnie                      | 1 OneDrive —                                                                         |                  |
| Zapisz                  | OneDrive -                        | Wprowadź tutaj nazwę pliku<br>Dokument programu Word (*.docx)<br><u>Wiecej opcji</u> | 3<br>▼ Zapisz    |
| Zapisz jako 1<br>Drukui | ms_kb@com 2                       | Nazwa î                                                                              | Data modvfikacij |
| Udostępnij              | s withyny — ms_kb@                | Attachments                                                                          | 18.10.2017 08:22 |
| Eksportuj<br>Zamknij    | ConeDrive                         | Dane kontaktowe.docx                                                                 | 18.10.2017 08:24 |
| Konto                   | <ul> <li>Dodaj miejsce</li> </ul> |                                                                                      |                  |
| Opinia                  | Przeglądaj                        |                                                                                      |                  |
| Орсје                   |                                   |                                                                                      |                  |

4. Zamykamy aplikację Word 2016 i po chwili otwieramy ją ponownie (nie dokument, ale samą apkę). Po lewej stronie widzimy ostatnio otwierane pliki – w tym miejscu bardzo łatwo możemy wrócić do dokumentu, nad którym pracowaliśmy np. dzień wcześniej – bez potrzeby szukania go w folderach. Plik otwieramy, dodajemy jakąś kolejną linię tekstu i na ten moment możemy go zamknąć.

WAŻNE! Lista ta jest taka sama na każdym urządzeniu! Dlatego jeżeli edytujemy plik na komputerze to następnym razem jak wejdziemy do aplikacji mobilnej – plik ten pojawi się na liście ostatnio używane również w innym miejscu!

| Word                                                         | Wyszukaj szablony online                       |                                                                                                    |
|--------------------------------------------------------------|------------------------------------------------|----------------------------------------------------------------------------------------------------|
| Ostatnio używane<br>Dzisiaj<br>Dane kontaktowe<br>OneDrive – | Sugerowane wyszukiwania: Zestawy p<br>Przemysł | projektów Osob<br>MON<br>Skc                                                                                                    |
|                                                              | Pusty dokument                                 | prz<br>Word —                                                                                                    |
|                                                              | <section-header></section-header>              | UNIT         State         State     < |
|                                                              | Przejrzysty i schludny ż                       | Przejrzyst                                                                                                    |

## 1.1.2 Praca na synchronizowanym folderze

Pokazanie klienta synchronizacji i synchronizowanego folderu, znaczenie ikon, kontrolowanie synchronizacji. Informacje o planowanych nowościach.

Usługa OneDrive for Business to integralna część usługi Office 365. Jest to miejsce w chmurze, w którym można przechowywać, udostępniać i synchronizować pliki robocze. Usługa OneDrive for Business pozwala aktualizować i udostępniać pliki z dowolnego urządzenia. Możesz nawet współpracować nad dokumentami pakietu Office z innymi osobami w tym samym czasie. Inne korzyści to historia wersji (zmian dokumentu) jak i kopia zapasowa, której na pewno nie stracisz.

Po skonfigurowaniu aplikacji OneDrive (kroki na samym początku – 'Zanim zaczniesz') – w prawym

dolnym rogu będzie widoczna ikona programu - **Do**datkowo w eksploratorze plików pojawi nam się nasz folder OneDrive:

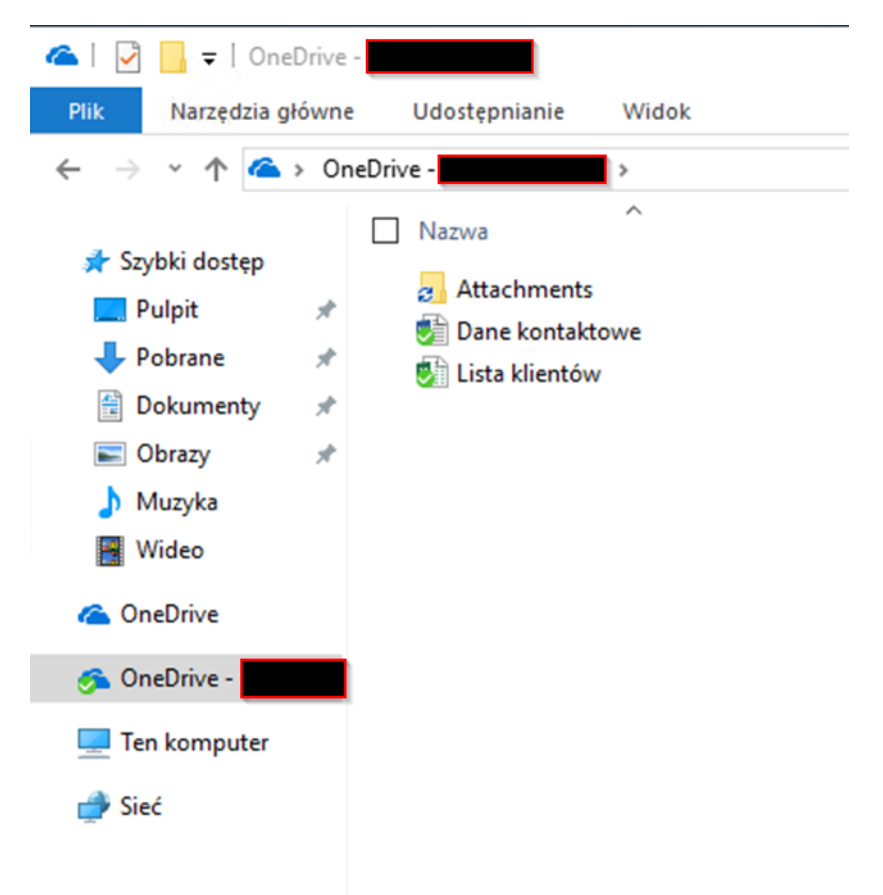

Dobra praktyka to trzymanie wszystkich dokumentów w naszym folderze chmurowym. Dzięki temu mamy do nich dostęp z każdego urządzenia, a na dodatek na pewno ich nie stracimy w przypadku problemów ze sprzętem. Polecamy przenieść pliki z folderu Moje dokumenty do folderu OneDrive. Możemy wyróżnić kilka ikon wśród plików i dokumentów:

- 🧓 Folder/plik jest zsynchronizowany z wersją online
- 🛃 Folder/plik jest w trakcie synchronizacji
- 🐻 Folder/plik jest w innej wersji niż ta dostępna na serwerze (w chmurze)

Od nas zależy, które z folderów chcemy synchronizować na lokalnym komputerze. Klikając prawym przyciskiem myszy na ikonie OneDrive w prawym dolnym rogu ekranu (1) wybieramy Ustawienia (2).

| 6 | Otwórz folder usługi OneDrive -               |
|---|-----------------------------------------------|
|   | Wyświetl problemy z synchronizacją            |
|   | Zarządzaj przestrzenią dyskową<br>Ustawienia  |
|   | Tematy Pomocy<br>Zgłoś problem                |
|   | Wstrzymaj synchronizację ><br>Zakończ         |
|   | 1 < に (小) (小) (小) (小) (小) (小) (小) (小) (小) (小) |

Na nowym oknie wybieramy **Wybierz foldery (1)** – w nowym oknie możemy zaznaczyć które z folderów chcemy mieć dostępne lokalnie na komputerze – zatwierdzamy wybór klikając na przycisk OK.

| Microsoft OneDrive                                                                                                    | × |
|----------------------------------------------------------------------------------------------------|---|
| Ustawienia Konto Sieć Office Informacje                                                                                                    |   |
| Ustawienia       Konto       Sieć       Office       Informacje         OneDrive -       Używana przestrzeń dyskowa w chmurze: 2 MB z       Dodaj konto         Używana przestrzenia dyskowa       Odłacz ten komputer PC         Zarzadzaj przestrzenia dyskowa       Odłacz ten komputer PC         Trwa synchronizacja 1 lokalizacji       OneDrive -         20 KB       Wybierz foldery       Zatrzymaj synchronizacje |   |
|                                                                                                    |   |
| OK Anuluj                                                                                                    |   |

WAŻNE – mamy również możliwość zatrzymania synchronizacji – np. w momencie, kiedy korzystamy z sieci komórkowej do połączenia z internetem i chcemy oszczędzać łącze.